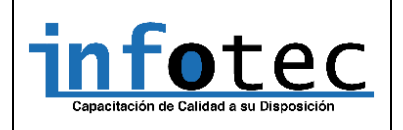

# 1. Introducción a Moodle

**Moodle** (Modular Object Oriented Distance Learning Enviroment) es una plataforma de aprendizaje en línea. Esta herramienta se encuentra dentro de "Aula Virtual" de la web corporativa. En este manual se explican las funciones de Moodle para poder sacar el máximo rendimiento a esta herramienta educativa.

- Permite acceder vía on-line, de forma segura, a los contenidos formativos que los profesores ponen a disposición de los alumnos.
- Ayudar a los estudiantes en su tarea de aprendizaje de una manera activa.

# 2. Sede Virtual

La sede Virtual es un espacio en el cual los alumnos pueden acceder al contenido de los cursos, en los que se encuentran matriculados. Para acceder, primero es necesario contar con el nombre de usuario y la contraseña. De esta manera se podrá acceder a la sede Virtual.

El usuario registrado tiene acceso a Moodle, para poder acceder al contenido y material didáctico del curso o cursos en los que se encuentre matriculado.

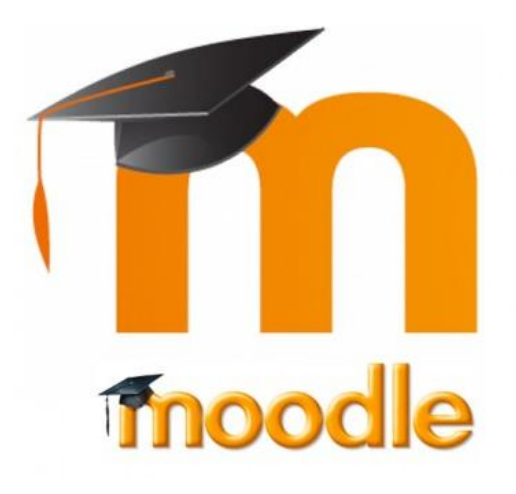

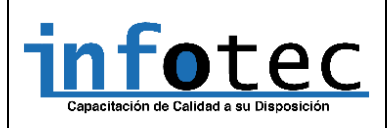

Página 2 de 6

# 1° Paso: INGRESO A LA PLATAFORMA

https://www.sedevirtual.infotecchile.cl/

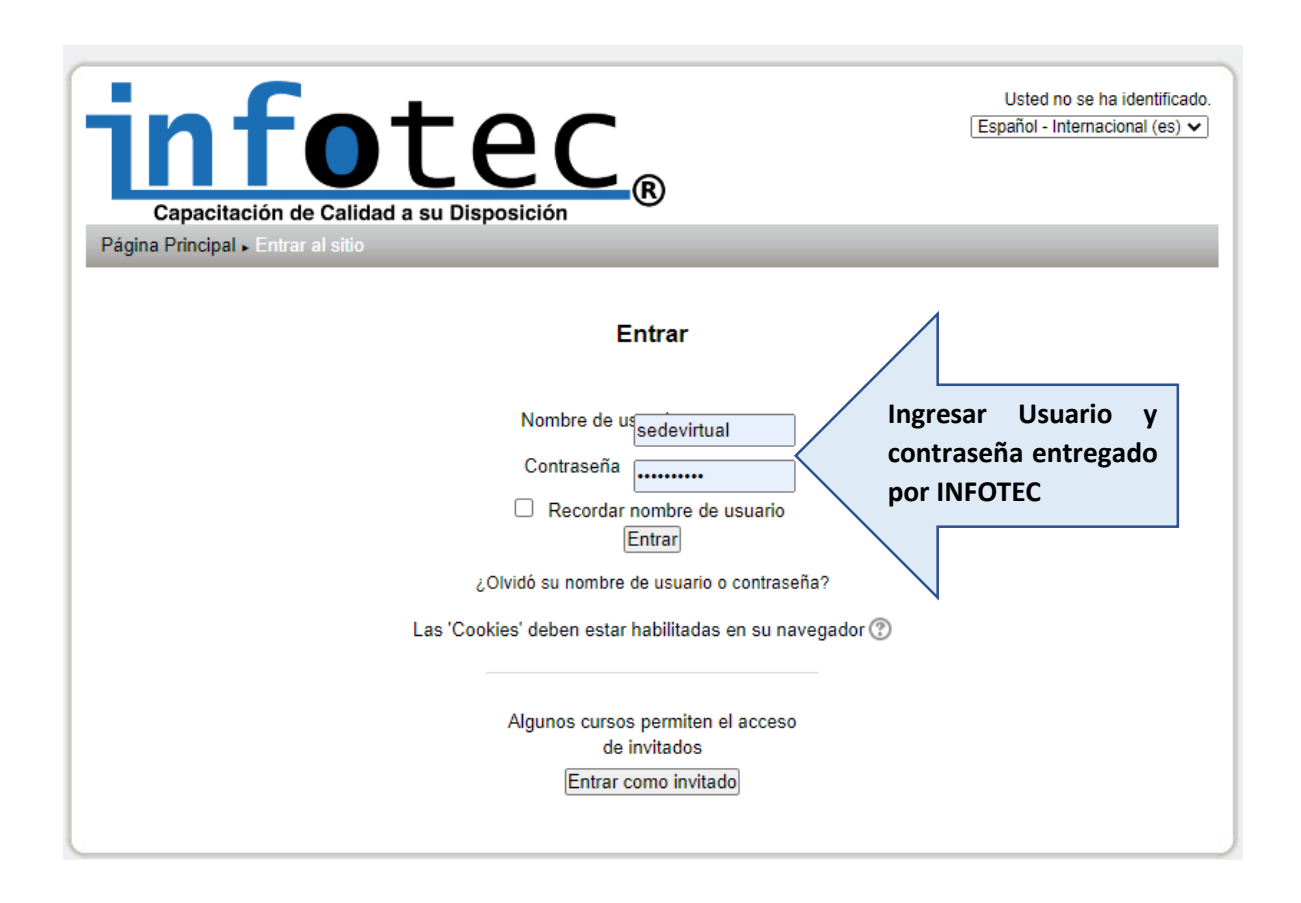

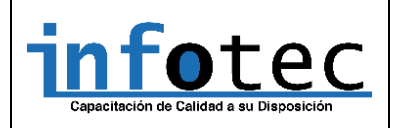

Página **3** de 6

### 2° Paso: INGRESO A MI CURSO

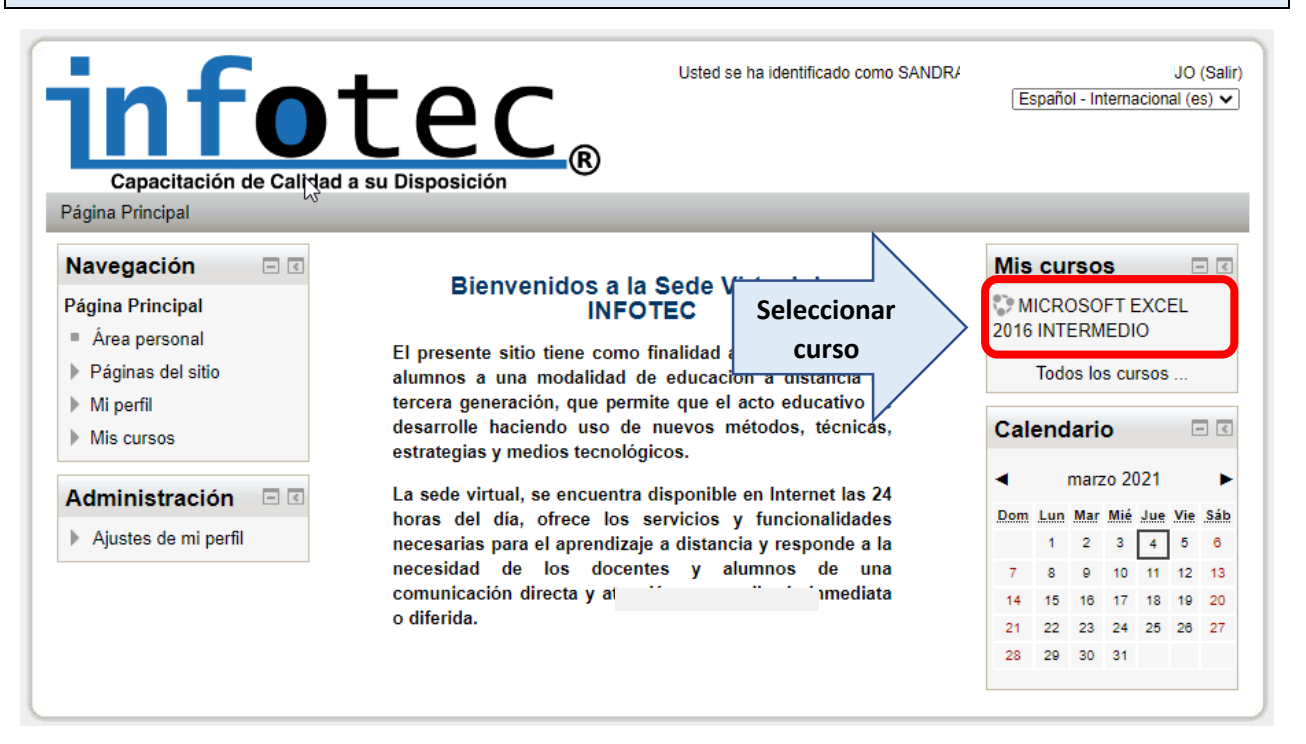

Una vez que hayas ingresado a tu curso, podrás ver el listado de material o de las clases que se encuentran activas por semanas.

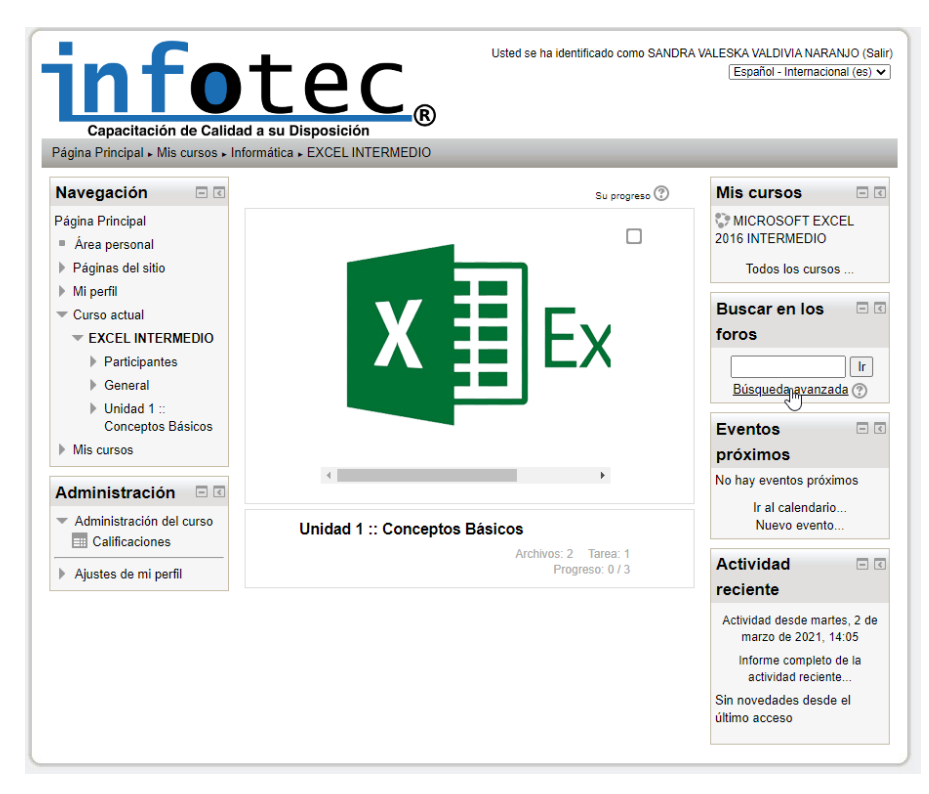

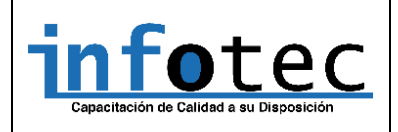

Cada semana tendrá contenido disponible para trabaja desde casa, recuerda que el tiempo lo manejas tu

# Unidad 1 :: Conceptos Básicos

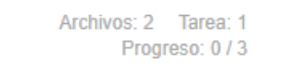

Al hacer clic en el título de la semana o unidad, encontraras 3 ítems

- Material de apoyo : material de clase en versión imprimible.
- Contenidos : material explicativo con videos del con tenido de la semana.
- Actividades : guías que debes desarrollar para practicar lo aprendido, esta guía será evaluaba en una escala de 1 a 7 con un nivel de exigencia del 60% (la guía debe ser subida a través de la misma plataforma)

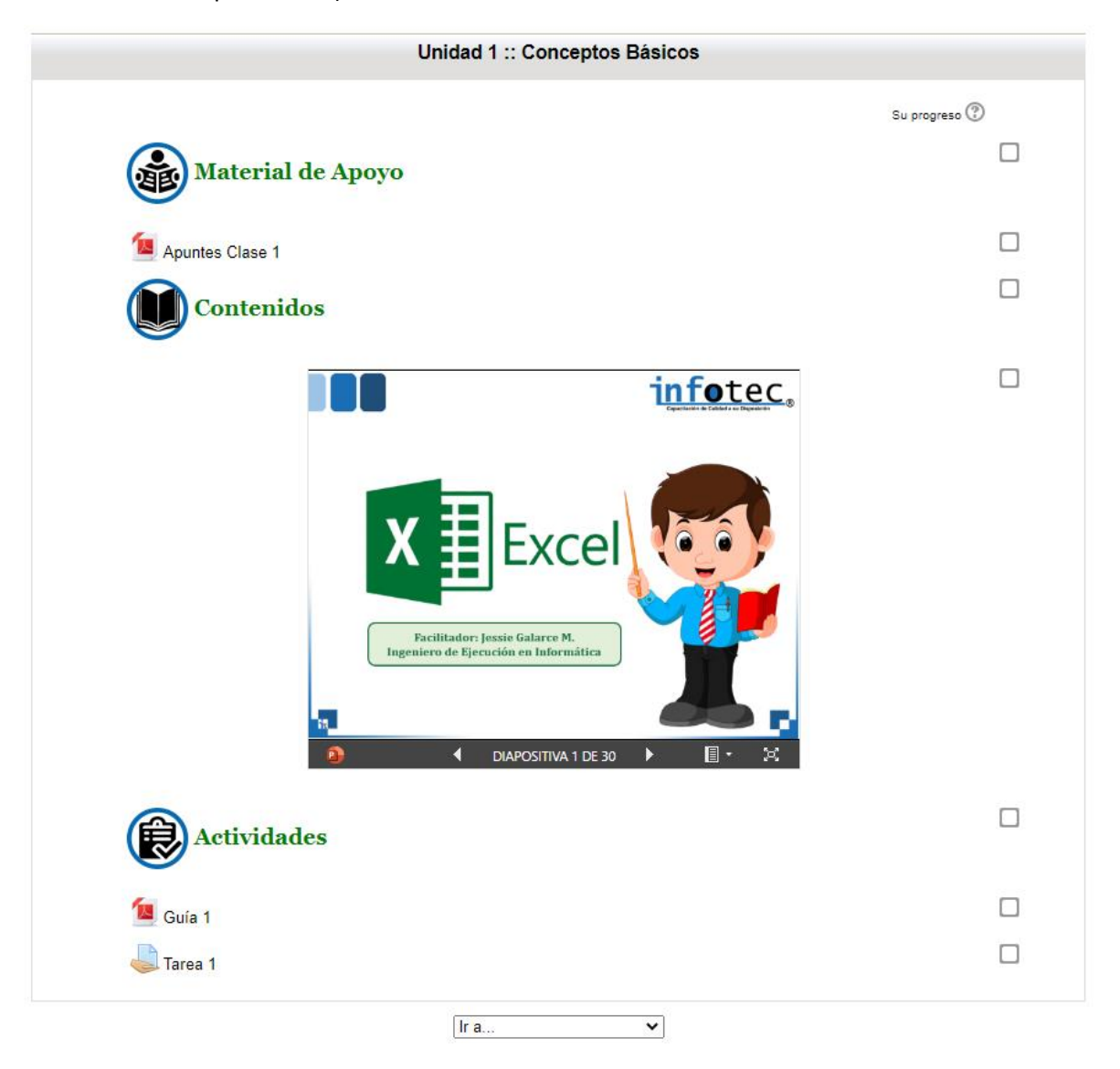

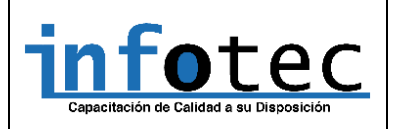

Página **5** de 6

## **3°** Paso: ENVIO DE TAREA

Para subir tu actividad o tarea semanal, debes seleccionar:

# 🛃 Tarea 1

Al seleccionar la opción Tarea, aparecerá la siguiente ventana

# Tarea 1 Al finalizar la guía subir archivo(AGREGAR ENTREGA) Estado de la entrega Éstado de la entrega No entregado Estado de la calificación Sin calificar Agregar entrega Realizar cambios en la entrega

Acá debes presionar en "Agregar entregar".

## Tarea 1

| Archivo  | s enviados - |                |               |                |               |                  |
|----------|--------------|----------------|---------------|----------------|---------------|------------------|
|          | Tamaño n     | náximo para n  | uevos archiv  | os: 1MB, núme  | ero máximo de | archivos adjunto |
|          | ]            |                |               |                |               |                  |
| ▶ 🚞 Arch | ivos         |                |               |                |               |                  |
|          |              |                |               |                |               |                  |
|          |              |                |               | Ļ              |               |                  |
|          | Pu           | iede arrastrar | y soltar arch | ivos aquí para | añadirlos     |                  |
|          |              |                |               |                |               |                  |

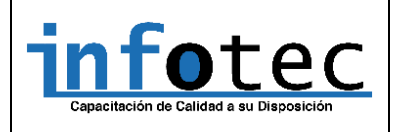

Válido desde: 10.02.2020 Página **6** de **6** 

En el espacio señalado con líneas discontinuas debes dejar tu archivo de Excel y finalizar la operación presionando **"Guardar Cambios",** así tu tarea será recepcionada por el profesor.